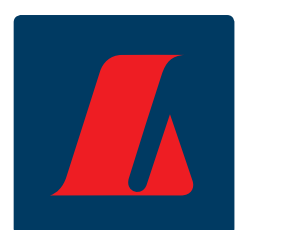

# Handbók netbanka fyrirtækja: Greiðslur

Ágúst 2011

## Samantekt

Hér á eftir er að finna nánari útlistun á greiðsluhlutahluta netbanka fyrirtækja. Fyrirsagnirnar vísa í aðgerðartré netbankans.

Í greiðsluhluta netbanka fyrirtækja er hægt að millifæra og greiða gíró- og greiðsluseðla eða geyma aðgerðir til vinnslu síðar. Einnig er hægt að framkvæma greiðslur með því að senda inn greiðsluskrár beint úr bókhaldsforritum.

Greiðslur úr netbankanum er hægt að skrá sem eina úttekt á móti einni greiðslu eða sem eina úttekt á móti mörgum greiðslum.

Í greiðslum og millifærslum birtist yfirlit yfir ógreidda reikninga sem auðvelt er að færa beint til greiðslu eða skilgreina greiðsludag fram í tímann.

Í greiðsluhluta netbankans er hægt að skila virðisaukaskattskýrslu til Ríkisskattstjóra. Við það stofnast krafa sem birtist í ógreiddir reikningar.

| -        | Greiðslur                                                                                                    |
|----------|----------------------------------------------------------------------------------------------------|
| $\oplus$ | Greiða                                                                                                    |
| 0        | <ul> <li>Millifærslur</li> <li>A/B-gíró</li> <li>C-gíró</li> <li>Ógreiddir reikningar</li> <li>Innslegnir greiðsluseðlar</li> <li>Virkur greiðslubunki</li> </ul> |
| Ξ        | Senda greiðsluskrá<br>Greiðslubunkar                                                                                                    |
|          | <ul> <li>Geymdir</li> <li>Greiddir</li> <li>Bókaðir fram í tímann</li> <li>Bíða samþykktar</li> <li>Samþykktir</li> </ul>                                         |
|          | Greiðsluleit<br>Hlaða GSM<br>Innborgun á kreditkort<br>VSK-skil<br>Góð málefni                                                                                    |

#### VILTU VITA MEIRA?

Ef frekari spurningar vakna við lesturinn er hægt að hafa samband í **fyrirtækjaþjónustu ráðgjafa og þjónustuvers** í síma **410 9090** eða senda tölvupóst á netfangið <u>fbl@landsbankinn.is</u>

# Efnisyfirlit

| Millifærslur                             | 3  |
|------------------------------------------|----|
| Leiðbeiningar                            | 4  |
| A/B gíró                                 | 5  |
| Leiðbeiningar                            | 6  |
| C gíró                                   | 7  |
| Leiðbeiningar                            | 8  |
| Ógreiddir reikningar                     | 9  |
| Leiðbeiningar                            | 9  |
| Innslegnir greiðsluseðlar                | 10 |
| Leiðbeiningar                            | 10 |
| Virkur greiðslubunki                     | 11 |
| Leiðbeiningar                            | 11 |
| Senda greiðsluskrá                       | 13 |
| 1. Velja skrá til sendingar              | 13 |
| Leiðbeiningar                            | 13 |
| 2. Yfirfara greiðslufyrirmæli            | 14 |
| Geymdir greiðslubunkar                   | 15 |
| Leiðbeiningar                            | 15 |
| Greiddir greiðslubunkar                  | 16 |
| Leiðbeiningar                            | 16 |
| Bókað fram í tímann                      | 17 |
| Greiðslubunkar sem bíða samþykktar       | 18 |
| Leiðbeiningar                            | 18 |
| Greiðsluleit                             | 19 |
| Leiðbeiningar                            | 19 |
| Hlaða GSM                                | 20 |
| Leiðbeiningar                            |    |
| Innborgun á kreditkort                   | 21 |
| 1. Velja úttektarreikning                | 21 |
| 2. Rita leyninúmer bankareiknings        | 21 |
| 3. Kvittun                               | 22 |
| Til að leggja inn á eigin kreditkort     | 22 |
| Til að leggja inn á kreditkort hjá öðrum | 22 |
| Virðisaukaskattur – skil                 | 23 |
| 1. Innskráning                           | 23 |
| 2. Skattskyld velta slegin inn           | 24 |
| 3. Skýrsla staðfest                      | 25 |
| 4. Staðfesting skýrslu og kvittun        | 26 |
| Góð málefni                              | 27 |
| 1. Velja úttektarreikning                | 27 |
| 2. Rita leyninúmer bankareiknings        | 28 |
| 3. Kvittun                               | 28 |
| Leiðbeiningar                            | 28 |
| Til minnis                               | 29 |

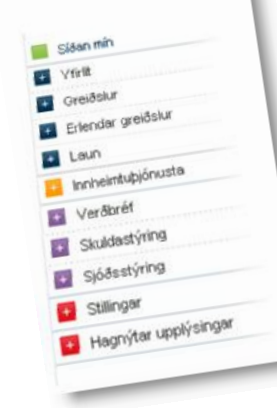

# Millifærslur

Hægt er að velja á milli þess að millifæra yfir á eigin reikning, á þekktan viðtakanda eða innsleginn reikning.

| Millifærslur                                                                                                    |                                                                                          | ? 👌 |
|----------------------------------------------------------------------------------------------------|------------------------------------------------------------------------------------------|-----|
| 1 Upplýsingar > 2 Staòfesta                                                                                                    | 3 Kvittun                                                                                |     |
| Veldu úttektarreikning og fylltu inn u                                                                                                    | pplýsingar um innborgunarreikning eða veldu hann úr fellilistum.                         |     |
| Af <u>r</u> eikningi<br>-Veldu reikning-                                                                                                    | Á eigin reikning<br>-Veldu reikning-<br>Pekk <u>t</u> ir viðtakendur<br>-Veldu reikning- |     |
| Kennitala viðtakanda         Banki         Hb         Re           Ath. Greiðslur gerðar utan bankadaga eða eftir         Ath. Greiðslur sem nema kr. 10.000.000 eða ha         Ath. Greiðslur sem nema kr. 10.000.000 eða ha | kl. 21:00 bókast næsta virka bankadag.<br>ærri þarf að greiða fyrir kl. 16:15.           |     |
| Textalykill Stutt tilvísun<br>Millifært                                                                                                    | Tilvísun                                                                                 |     |
| Senda kvittun til Skýr<br>Greiðanda Viðtakanda<br>Kostnað við sendinguna er að finna í gjaldskrá<br>Einnig er hægt að senda rafrænar kvittanir eftir                                                                          | r <b>ing greiðslu</b><br>Landsbankans.<br>· að bunki hefur verið greiddur.               |     |
| Setja í bunka 🎽 Áfram 🍑                                                                                                    |                                                                                          |     |

#### Leiðbeiningar

- Úttektarreikningur er valinn úr fellilista. Ráðstöfunarupphæð birtist sjálfkrafa fyrir neðan fellilistann.
- 2. Innleggsreikningur er valinn. Hægt er að velja á milli eigin reikninga (valið í fellilistanum "Eigin reikningur"), nefndra reikninga (vistaðra reikninga annarra, valið í fellilistanum "Þekktir viðtakendur") og innslegins reiknings (kennitala viðtakanda, bankanúmer, höfuðbók og reikningsnúmer er slegið inn).
- Til að nýskrá þekktan viðtakanda er smellt á [+] fyrir aftan fellilista undir "Þekktir viðtakendur".
- 4. Upphæð slegin inn.
- 5. Hægt er að velja annan textalykil en "Millifært" í fellilistanum en textalykillinn kemur fram á yfirliti innleggs- og úttektarreiknings. Einnig er hægt að setja inn skýringu á greiðslu sem birtist á kvittun (eingöngu ef senda á

kvittun). Síðan er valið hvort senda eigi kvittun á greiðanda eða viðtakanda. Kostnað við sendinguna er að finna í gjaldskrá LÍ.

- **6.** Ef eingöngu á að greiða eina færslu er smellt á hnappinn "Áfram".
- 7. Ef verið er að vinna með fleiri en eina færslu er smellt á hnappinn "Setja í bunka". Um leið og ein færsla er sett í bunka hverfur hnappurinn "Áfram" og birtist ekki aftur fyrr en búið er að greiða eða vista bunkann sem færslan var sett í.
- Hægt er að skoða færslur í bunka, leiðrétta og eyða með því að smella á viðeigandi hnapp.
- 9. Til að greiða bunkann er smellt á "Áfram" en ef geyma á bunkann til síðari úrvinnslu er ýtt á "Geyma bunka". Bunkar bókaðir fram í tímann bókast 15.30 þann dag sem valinn er. Bunki sem bókaður er fram í tímann bókast ekki sé ekki næg innistæða á reikningnum.

## A/B gíró

Tegundum gíróseðla hefur fækkað á undanförnum árum og eru nú eingöngu tvær eftir í almennri notkun; A/B og C gíró. Notkun gíróseðla er á undanhaldi en þess í stað eykst notkun viðskiptakrafna í sameiginlegum Kröfupotti banka og sparisjóða. Segja má að gíróseðlar séu innborgunarseðlar og greiðsla með gíróseðli sé hefðbundin innborgun en með sérstökum færslulykli. Fyrir vikið eru engar upplýsingar um viðkomandi kröfu skráðar. Því er ekki unnt að reikna dráttarvexti eða önnur vanskilagjöld þar sem upplýsingar um gjalddaga, eindaga og annað tengt kröfunni er ekki til staðar.

Sameiginleg einkenni gíróseðla eru:

- a. Stærð þeirra allra er sú sama (að undanskildu færsluskjali gjaldkera á A- og B-seðlum).
- b. Þeir eru allir litprentaðir á sérstakan hvítan OCR-pappír.
- c. Á þeim öllum er OCR-leslína (reitur fyrir tölvuskrift).
- d. Skuldfærslubeiðni er hluti þeirra allra.
- e. Hægt er að fá þá í samhangandi formi.
- f. Þeir bera allir merki samstarfsnefndar um gíróþjónustu.

Í netbankanum er fljótlegt að fylla út OCR rönd seðilsins (tölvurönd) í fáeinum einföldum skrefum. Notandinn velur úttektarreikning, ritar upplýsingarnar og velur ýmist að greiða strax eða setja í bunka.

| A/B-gíró                                                                                                    | ☑ ? 👌 |
|----------------------------------------------------------------------------------------------------|-------|
| 1 Upplýsingar 2 Staðfesta 3 Kvittun                                                                                                    |       |
| Veldu úttektarreikning og fylltu inn upplýsingar um seðil.                                                                                                    |       |
| Af <u>r</u> eikningi<br>-Veldu reikning-                                                                                                    |       |
| Tölvurönd seðils (OCR)                                                                                                    |       |
| Tilvísunarnr.     Seðilnúmer     FI     Banki     Hb     Reikningsnr.     Upphæð       1     31     1     1     1                                                         |       |
| Ath. Greiðslur gerðar utan bankadaga eða eftir kl. 21:00 bókast næsta virka bankadag.<br>Ath. Greiðslur sem nema kr. 10.000.000 eða hærri barf að greiða fyrir kl. 16:15. |       |
| Te <u>x</u> talykill<br>Millifært                                                                                                    |       |
| Setja i bunka 🞽 Áfram ≫                                                                                                    |       |

- Úttektarreikningur er valinn úr fellilista. Ráðstöfunarupphæð birtist sjálfkrafa við hlið fellilistans.
- 2. Upplýsingar af tölvurönd (OCR-rönd) gíróseðilsins (tilvísunarnúmer, seðilnúmer, banki-hb, reikningsnúmer, upphæð) slegnar inn. Tilvísunarnúmer Bseðla er oft ofarlega vinstra megin á seðlinum. Á B-gíróseðlum þarf að slá tvö núll á eftir kennitölu í svæðið fyrir tilvísunarnúmer.
- Hægt er að velja annan textalykil en "Millifært". Textalykillinn kemur fram á yfirliti innleggs- og úttektarreiknings.

- Ef aðeins á að greiða einn seðil er smellt á hnappinn "Áfram".
- 5. Ef verið er að vinna með fleiri en eina færslu er smellt á hnappinn "Setja í bunka". Um leið og ein færsla er sett í bunka hverfur hnappurinn "Áfram" og birtist ekki aftur fyrr en búið er að greiða eða vista bunkann sem færslan var sett í. Einnig er hægt að skoða færslur/bunka nánar, leiðrétta og eyða með því að smella á viðeigandi hnappa. Til að greiða bunkann er smellt á "Áfram" en ef geyma á bunkann er smellt á "Geyma bunka".

# C gíró

Í netbankanum er fljótlegt að fylla út OCR rönd seðilsins (tölvurönd) í fáeinum einföldum skrefum. Notandinn velur úttektarreikning, ritar upplýsingarnar og velur ýmist að greiða strax eða setja í bunka.

| C-gíró                                                                                                    | ☑? 🖨 |
|----------------------------------------------------------------------------------------------------|------|
| 1 Upplýsingar 2 Staòfesta 3 Kvittun                                                                                                    |      |
| Veldu úttektarreikning og fylltu inn upplýsingar um seðil                                                                                                    |      |
| Af <u>reikning</u> i<br>-Veldu reikning-                                                                                                    |      |
| Tölvurönd seðils (OCR)                                                                                                    |      |
| Kt. viðtakanda       Seðilnúrner       Banki       Hb       Reikningsnr.       Upphæð         I       I       I       I       I       IIII       IIIIIIIIIIIIIIIIIIIIIIIIIIIIIIIIIIII |      |
| Te <u>x</u> talykill Tilvísun<br>Millifært 💟                                                                                                    |      |
| Senda kvittun til Skýring greiðslu                                                                                                    |      |
| Einnig er hægt að senda rafrænar kvittanir eftir að bunki hefur verið greiddur.                                                                                                    |      |
| Kostnao vio sendinguna er ao tinna i gjaldskra Landsbankans.         Setja i bunka       Áfram                                                                                        |      |

Sjálfir pappírsseðlarnir eru ýmist útfylltir af þeim sem innheimta vill hjá skuldara eða þeim sem senda vill ákveðna fjárhæð til annars aðila, hann kaupir þá C-gíróseðil, útfyllir hann og greiðir í banka. Skilyrði er að hann viti kennitölu og reikningsnúmer þess sem taka á við greiðslunni.

C-gíróseðill er í fjórriti:

| Rautt | Frumrit með OCR-línu/færsluskjali gjaldkera                       |
|-------|-------------------------------------------------------------------|
| Blátt | Færsluskjal gjaldkera sem er jafnfram skuldfærslubeiðni greiðanda |
| Gult  | Kvittun fyrir greiðslu                                            |
| Grænt | Tilkynning/afrit reikningseiganda                                 |

- Úttektarreikningur er valinn úr fellilista. Ráðstöfunarupphæð birtist sjálfkrafa við hlið fellilistans.
- 2. Kennitala, bankanúmer, höfuðbók (hb) og reikningsnúmer viðtakanda (sem er efst vinstra megin á seðlinum), seðilnúmer (sem er bæði efst hægra megin á seðlinum og á tölvurönd seðilsins) og upphæð slegin inn.
- 3. Hægt er að velja annan textalykil en "Millifært" í fellilistanum en textalykillinn kemur fram á yfirliti innborgunar- og úttektarreiknings. Einnig er hægt að setja inn skýringu á greiðslu sem birtist á kvittun (eingöngu ef senda á kvittun). Síðan er valið hvort senda eigi kvittun á greiðanda eða viðtakanda. Kostnað við sendinguna er að finna í gjaldskrá LÍ.

- **4.** Í "Tilvísun" er hægt að setja stutta tilvísun sem birtist á yfirliti.
- Í "Skýring greiðslu" er hægt að setja inn stutta skýringu sem aðeins birtist þegar kvittun er prentuð út.
- Ef aðeins á að greiða einn seðil er smellt á hnappinn "Áfram".
- 7. Ef verið er að vinna með fleiri en eina færslu er smellt á hnappinn "Setja í bunka". Um leið og ein færsla er sett í bunka hverfur hnappurinn "Áfram" og birtist ekki aftur fyrr en búið er að greiða eða vista bunkann sem færslan var sett í. Einnig er hægt að skoða færslur í bunka nánar, leiðrétta og eyða með því að smella á viðeigandi hnapp.
- 8. Til að greiða bunkann er smellt á hnappinn "Áfram" en ef geyma á bunkann er ýtt á hnappinn "Geyma bunka".

# Ógreiddir reikningar

Hér er listi yfir alla ógreidda reikninga sem stofnaðir hafa verið á kennitölu fyrirtækisins og tengdra aðila. Með ógreiddum reikningum er átt við ógreiddar viðskiptakröfur í sameiginlegum Kröfupotti banka og sparisjóða.

| Ógre                      | eiddir reikningar              | ·                     |          |          |            |              |        |                   | ? 👌       |
|---------------------------|--------------------------------|-----------------------|----------|----------|------------|--------------|--------|-------------------|-----------|
| 1 Up                      | oplýsingar 🔰 2 Stad            | ofesta 3 Kvittun      |          |          |            |              |        |                   |           |
| Af <u>r</u> eil<br>-Veldi | kningi<br>u reikning-          | •                     |          |          |            |              |        |                   |           |
| Fyrirta<br>Blámi          | eki<br>i-fjárfestingafélag ehf | Leitartexti           |          | Leita    | 🗌 🗌 Fela b | eingreiðslur |        |                   |           |
| Heilda                    | rupphæð allra ógreid           | dra reikninga: 42.649 | .249 ISK |          |            |              | ⊚ = \  | /alkrafa 🚯 = Beir | ıgreiðsla |
| Skra                      | áðir ógreiddir reikni          | ngar                  |          |          |            |              |        |                   | N         |
|                           | Nafn viðtakanda                | Banki-Hb-Númer        | Textal.  | Tilvísun | Gjalddagi  | Eindagi      | Upphæð | Stofnupphæð       |           |
|                           | -                              | 11110-01011           | ER       | 123      | 30.9.2019  | 20.11.2019   | 1      | 1 ISK             | Nánar     |
|                           | TRANSPORTATION OF              | 1012-0-00000          | AF       | 470      | 3.12.2018  | 3.12.2018    | 10     | 10 ISK            | Nánar     |
|                           | 101001100000                   | 1111-0-00011          | AF       | 470      | 3.12.2018  | 3.12.2018    | 10     | 10 ISK            | Nánar     |

- Úttektarreikningur er valinn úr fellilista. Ráðstöfunarupphæð birtist sjálfkrafa við hlið fellilistans
- Áður en reikningur er settur í bunka er hægt að skoða upplýsingar um hann með því að smella á "Nánar".
- Hægt er að leita að reikningum eftir fyrirtæki og leitartexta. Þá birtast þeir reikningar efst í listanum.
- 4. Með því að smella á viðeigandi reit er hægt að raða reikningunum. Ef til dæmis er smellt á "Eindagi" raðast reikningarnir upp þannig að fyrsti eindagi er annaðhvort efstur eða neðstur.
- 5. Til að greiða reikning þarf að velja hann og smella á "Setja í bunka". Ef greiða á einn reikning er hann valinn og smellt á "Áfram".

- Hægt er að skoða færslur í bunka, leiðrétta og eyða með því að smella á viðeigandi hnappa í bunkanum.
- 7. Til að greiða bunkann er smellt á "Áfram" en ef geyma á bunkann er ýtt á "Geyma bunka".
- 8. Ef búið er að setja ógreiddan reikning í bunka sem greiddur er fram í tímann er merkingin [SKOĐA] við færsluna og ekki hægt að setja hann í nýjan greiðslubunka. Hægt er að fara í viðkomandi bunka með því að smella á merkinguna.
- 9. Ef reikningur er valkrafa er hægt að hafna kröfunni með því að ýta á "Hafna valkröfum". Valkröfur eru merktar með "V" fyrir aftan "Nánar".
- 10. Þegar farið er í nánar er hægt að afpanta greiðsluseðil ásamt því að sjá ítarupplýsingar um greiðsluseðilinn.

## Innslegnir greiðsluseðlar

Ef greiðsluseðill er ekki í "Ógreiddir reikningar" má sækja hann hér undir innslegnir greiðsluseðlar. Slá þarf inn upplýsingar af tölvurönd (OCR-rönd) seðils.

| Innslegnir greiðsluseðlar                                                                                                    | ☑? 🖨              |
|----------------------------------------------------------------------------------------------------|-------------------|
| 1 Upplýsingar 2 Staðfesta 3 Kvittun                                                                                                    |                   |
| Veldu úttektarreikning og fylltu inn upplýsingar af tölvurönd (OCR-rönd) seðils                                                                                           |                   |
| Upplýsingar<br>Hægt er að borga alla greiðsluseðla, sem skráðir eru á kennitölu fyrirtækis þíns, í Ógreiddir reikningar. Aðra greiðsluse<br>inn hér að neðan.             | ðla verður að slá |
| Af <u>r</u> eikningi<br>Ráðstöfun: 2.574 ISK<br>Tölvurönd seðils (OCR)                                                                                                    |                   |
| Kennitala Seðilnúmer Banki Hb Gjalddagi                                                                                                    |                   |
| Ath. Greiðslur gerðar utan bankadaga eða eftir kl. 21:00 bókast næsta virka bankadag.<br>Ath. Greiðslur sem nema kr. 10.000.000 eða hærri þarf að greiða fyrir kl. 16:15. |                   |
| Setja i bunka 🎽 Áfram ≫                                                                                                    |                   |

- Úttektarreikningur er valinn úr fellilista. Ráðstöfunarupphæð birtist sjálfkrafa við hlið fellilistans.
- Upplýsingar af tölvurönd (OCR-rönd) greiðsluseðilsins, kennitala, númer, banki, höfuðbók (hb) og gjalddagi slegnar inn.
- Smellt á "Sækja upphæð" til að sækja seðil.
- 4. Ef verið er að vinna með fleiri en einn seðil er smellt á "Setja í bunka". Um leið og ein færsla er sett í bunka hverfur hnappurinn "Áfram" og birtist ekki aftur fyrr en búið er að greiða eða vista bunkann sem færslan var sett í. Einnig er hægt að skoða færslur í bunka nánar, leiðrétta og eyða með því að smella á viðeigandi hnappa.
- 5. Til að greiða bunkann er smellt á "Áfram" en ef geyma á bunkann er ýtt á "Geyma bunka".

## Virkur greiðslubunki

Hér er listi yfir alla virka greiðslubunka. Hægt er að breyta bunka eða eyða honum út.

| Færslur í greiðsl                 | ubunka        |         |                   |           |              |        |
|-----------------------------------|---------------|---------|-------------------|-----------|--------------|--------|
| Kennitala/Tilv.                   | Nafn/Númer    | Tegund  | Innborgunarreikn. | Gjalddagi | Upphæð í ISK |        |
| Úttektarreikningur                | 1888-9-08111- |         |                   |           |              |        |
| 111111-000                        | -610111-0.000 | 1010100 | 1000-00000000     |           | 10           | Breyta |
| 1073331-3882                      | 1010311-01010 |         | 101110-01002      | 30.9.2019 | 1            | Breyta |
| 127301-000                        | 101011-10101  |         | 1111-0-01010      | 3.12.2018 | 10           | Breyta |
|                                   |               |         |                   | Samtals:  | 21           |        |
| <b>afn bunka</b><br>Greiðslubunki | Nefna         |         |                   |           |              |        |

Leiðbeiningar

- Til að nefna bunka er nafnið slegið inn í reitinn "Nafn bunka" og smellt á "Nefna".
- Til að greiða bunka er smellt á "Greiða bunka".
- Til að loka bunka er smellt á "Loka bunka". Bunkinn fer þá aftur í "Geymdir greiðslubunkar".
- Til að eyða bunka er smellt á "Eyða bunka".
- 5. Til að eyða færslum úr bunka er smellt á bláu píluna aftast í færslunni og svo á "Eyða". Færslan hverfur þá úr bunkanum en hægt er að vinna áfram með hann.
- 6. Til að breyta færslu er smellt á "Breyta" aftast í listanum. Þá færist þú sjálfkrafa yfir í "Innslegnir greiðsluseðlar".

Í lokin birtist kvittun á framkvæmd greiðslunnar.

| Virkur greiðslu  | ubunki             |                           |                   |        |            |           |           | ?            |
|------------------|--------------------|---------------------------|-------------------|--------|------------|-----------|-----------|--------------|
| 🖌 Upplýsingar    | Staðfesta          | 3 Kvittun                 |                   |        |            |           |           |              |
| Greiðslubunki nú | mer 3559 mun verða | a greiddur þann 11.8.2011 | kl. 15:30         |        |            |           |           |              |
| Úttektarreikning | jar                |                           |                   |        |            |           |           | N            |
| Út af reikningi  |                    |                           | Ráðstöfunarupphæð | Ú      | Jttekt     |           | Ráðstöfun | eftir úttekt |
| 1111-0-01115     |                    |                           | 2.574             |        | 10         |           |           |              |
| Greiddar færslu  | ır                 |                           |                   |        |            |           |           | N            |
| Kennitala/Tilv.  | Nafn/Númer         | Innborgunarreikn.         | Innborgun         | Úttekt | Gengi (út) | Gjalddagi | Upphæð    |              |
| Millifærslur     |                    |                           |                   |        |            |           |           |              |
|                  | -                  | 1000-00000000             | 10 ISK            | 10 ISK |            |           | 10        | Nánar        |
|                  |                    |                           |                   |        |            | Samtals:  | 10        |              |
|                  |                    |                           |                   |        |            |           |           |              |
| Prentvæn kvittun |                    |                           |                   |        |            |           |           |              |
|                  |                    |                           |                   |        |            |           |           |              |

## Senda greiðsluskrá

Hér er hægt að senda greiðsluskrá úr bókhaldi til greiðslu.

#### 1. Velja skrá til sendingar

| Senda greiðsluskrá                                                                                                    | ☑? 🖨 |
|----------------------------------------------------------------------------------------------------|------|
| 1 Skjal 2 Upplýsingar 3 Yfirlit 4 Kvittun                                                                                                    |      |
| Hér má senda greiðsluskrá úr bókhaldi til greiðslu.                                                                                                    |      |
| Nafn á skrá         Browse         Ath. Greiðslur gerðar utan bankadaga eða eftir kl. 21:00 bókast næsta virka bankadag.         Ath. Greiðslur sem nema kr. 10.000.000 eða hærri þarf að greiða fyrir kl. 16:15. |      |
| Senda skrá 🔊                                                                                                    |      |

#### Leiðbeiningar

- Þegar smellt er á "Browse" kemur upp gluggi sem sýnir skrár á tölvunni. Skráin, sem á að greiða, er valin og smellt á "Open" og birtist þá valin skrá í reitnum "Nafn á skrá". Smellt er á "Senda skrá" og birtist þá síða sem sýnir innihald skrárinnar.
- 2. Hér er hægt að yfirfara greiðslur sem voru í skránni sem send var inn. Skýringu á villu er að sjá undir færslunni. Hægt er að sleppa greiðslu með villu eða fara til baka og leiðrétta skrána og þá er byrjað aftur á skrefi 1 þegar skráin hefur verið leiðrétt. Ef ýtt er á "Villulisti" fæst skrá sem ágætt er að hafa til hliðsjónar þegar greiðsluskráin er leiðrétt. Þegar skráin er rétt eða færslum með villum

hefur verið sleppt er smellt á "Áfram". Hér koma þær greiðslur sem tilbúnar eru til greiðslu. Veljið "Áfram" til að halda áfram.

- 3. Hér þarf að skrá leyninúmer úttektarreiknings. Sé hakað við "Framkvæma sem eina úttektarfærslu" fara allar greiðslurnar út sem ein heildarsumma af reikningnum. Til að framkvæma greiðslu síðar er sett viðeigandi dagsetning í "Framkvæma greiðslu síðar". Þá er farið í "Greiða". Hægt er að hætta við og fara til baka í 1. skref.
- Hér kemur staðfesting á greiðslu. Í þessu skrefi er hægt að prenta út kvittun ásamt því að senda rafræna kvittun.

## 2. Yfirfara greiðslufyrirmæli

Í þessu skrefi eru greiðslur yfirfarnar og hægt að sleppa ákveðinni greiðslu sé þess óskað. Neðst í skjámyndinni er tekinn saman heildarfjöldi og heildarupphæð.

| _                          | Færslur sem eru með                             | ) villu                                                |                                               |                                    |            |                    |                 |
|----------------------------|-------------------------------------------------|--------------------------------------------------------|-----------------------------------------------|------------------------------------|------------|--------------------|-----------------|
|                            |                                                 |                                                        |                                               |                                    |            |                    |                 |
| Lína                       | Út. reikningur                                  | Kennitala / Tilvísun                                   | Innborgunarreikn.                             | Gjd./seðilnr.                      | Teg.       | Upphæð             | Sleppa          |
| 1                          | TAULT CONTRACTOR                                | REF: BLUERBURD                                         | TATES OF BRIEF                                | Hráolía                            | 1          | 1                  |                 |
| • Seá                      | ðilnúmer ekki á réttu f                         | ormi                                                   |                                               |                                    |            |                    |                 |
| ína                        | Út. reikningur                                  | Kennitala / Tilvísun                                   | Innborgunarreikn.                             | Gjd./seðilnr.                      | Teg.       | Upphæð             | Sleppa          |
|                            | 11111 ( BLH ) ( C. )                            |                                                        | 11111111111111111111                          | 1234567                            | 2          | 2                  |                 |
| Ker<br>ker                 | nnitalan (691282090)<br>Initala með reiknings   | 3) og reikningsnúmer (01<br>númeri eða reikningsnúr    | 01-26-001432) stemm<br>nerið sem upp var gefi | a ekki saman. Þi<br>ð er ekki til. | etta þýðir | að annaðhvort va   | ar gefin upp rö |
| ína                        | Út. reikningur                                  | Kennitala / Tilvísun                                   | Innborgunarreikn.                             | Gjd./seðilnr.                      | Teg.       | Upphæð             | Sleppa          |
| }                          | 11+12,080110801                                 |                                                        | 11+42,00000.000141                            | 9999999                            | 3          | 3                  |                 |
| • Not                      | andi hefur ekki aðgal                           | ng að tilteknum reikningi.                             |                                               |                                    |            |                    |                 |
| ína                        | Út. reikningur                                  | Kennitala / Tilvísun                                   | Innborgunarreikn.                             | Gjd./seðilnr.                      | Teg.       | Upphæð             | Sleppa          |
| ł                          | 11+42,000010000                                 |                                                        |                                               | 250801                             | 4          | 4                  |                 |
| Not<br>Ekł                 | andi hefur ekki aðgal<br>Ki tókst að sækja stöð | ng að tilteknum reikningi.<br>u útláns. Vinsamlegast a | thugið innslátt. Nánari                       | skýring: 00308 k                   | (ennitala  | kröfuhafa ekki töl | uleg            |
| .ína                       | Út. reikningur                                  | Kennitala / Tilvísun                                   | Innborgunarreikn.                             | Gjd./seðilnr.                      | Teg.       | Upphæð             | Sleppa          |
| i                          | 19+42 BEER HERE                                 | THE FUEL PROPERTY.                                     | 11+42,00011100141                             |                                    | 5          | 5                  |                 |
| • Not                      | andi hefur ekki aðgal                           | ng að tilteknum reikningi.                             |                                               |                                    |            |                    |                 |
| .ína                       | Út. reikningur                                  | Kennitala / Tilvísun                                   | Innborgunarreikn.                             | Gjd./seðilnr.                      | Teg.       | Upphæð             | Sleppa          |
| ò                          | 11-12-01-10-10-1                                |                                                        | EFF CENTER PERMIT                             |                                    | 6          | 5                  |                 |
|                            | andi hefur ekki aðgal                           | ng að tilteknum reikningi.                             |                                               |                                    |            |                    |                 |
| • Not                      | ti                                              |                                                        |                                               |                                    |            |                    |                 |
| • Not                      |                                                 |                                                        |                                               |                                    |            |                    |                 |
| • Not<br>Villulis          |                                                 |                                                        |                                               |                                    |            |                    |                 |
| ∙ Not<br>Villulis<br>Fjöld | í í skrá:                                       |                                                        | 6 Fj                                          | öldi til greiðslu:                 |            |                    |                 |

## Geymdir greiðslubunkar

Hérna birtast allir geymdir greiðslubunkar. Í listanum fást upplýsingar um dagsetningu og tíma þegar bunki var geymdur, númer bunkans, heiti hans, fjölda færslna og heildarupphæð.

| Geymdir greiðslubunkar      |           |               |         | ☑ ? 🗎         |
|-----------------------------|-----------|---------------|---------|---------------|
| 1 Upplýsingar 2 Staðfesting | 3 Kvittun |               |         |               |
| Greiőslubunkar              |           |               |         | N             |
| Dags                        | Númer     | Heiti bunka   | Færslur | Upphæð        |
| 9.8.2011 12:00              | 3560      | Greiðslubunki | 3       | 21 Sækja 🔽    |
| 9.8.2011 11:41              | 3558      | Greiðslubunki | 6       | 6.341 Sækja 🔽 |
| 4.8.2011 14:26              | 3554      | Greiðslubunki | 2       | 2 Sækja 🔽     |

#### Leiðbeiningar

- Til að greiða bunka er smellt á "Sækja" fyrir aftan viðkomandi bunka og síðan á "Greiða bunka".
- 2. Til að breyta eða leiðrétta færslur í bunka er smellt á "Sækja" og birtist þá bunkinn og þær færslur sem í honum eru. Einnig er hægt að eyða færslum úr bunka og bæta fleiri færslum í hann.
- Til að eyða bunka er farið í bláu píluna í "Sækja" og ýtt á "Eyða".
- Ef bunki inniheldur greiðsluskrá sem greiða á síðar birtist hnappurinn "Sækja" ekki fyrir aftan þann bunka. Ef breyta

þarf greiðsluskránni er bunkanum eytt og greiðsluskráin lesin inn aftur.

- 5. Hægt er að raða geymdum greiðslubunkum eftir nafni dálks. Það er gert með því að smella á viðeigandi reit og þá raðast reikningarnir upp.
- 6. Hægt er að nefna greiðslubunka og er það gert með því að skrifa viðeigandi nafn í reitinn "Nafn bunka" og ýta svo á "Nefna".

# Greiddir greiðslubunkar

Hérna er listi yfir alla greidda greiðslubunka.

| Greiddir greiðslubu | nkar     |               |        |        |            | 2     |
|---------------------|----------|---------------|--------|--------|------------|-------|
| Greiðslur           |          |               |        |        |            |       |
| Færsludagur         | Bunkanr. | Heiti bunka   | Fjöldi | Upphæð | Ástand     |       |
| 9.8.2011 10:44      | 3557     | Greiðslubunki | 1      | 1      | Frágenginn | Nánar |
| 4.8.2011 17:10      | 3555     | 04agust       | 1      | 2      | Frágenginn | Nánar |

## Leiðbeiningar

- Í listanum fást upplýsingar um dagsetningu og tíma þegar bunki var greiddur, númer bunkans, ástand, heiti hans, fjölda færslna og heildarupphæð.
- Hægt er að senda kvittanir í tölvupósti og / eða SMS eftir á í greiddum bunkum.

Einnig er hægt að endurnýta millifærsluupplýsingar.

3. Hægt er að raða geymdum greiðslubunkum eftir nafni dálks. Þetta er gert með því að smella á viðeigandi reit og þá raðast bunkarnir upp.

# Bókað fram í tímann

Hérna er listi yfir alla greiðslubunka sem bókaðir eru fram í tímann.

| Greiðslubunkar     | r bókaðir fra | am í tímann          |                             |                  |                  |           |         | ? 👌 |
|--------------------|---------------|----------------------|-----------------------------|------------------|------------------|-----------|---------|-----|
| Hægt er að vinna n | neð bunka með | því að ýta á "Sækja" | '. Við það fellur bókunin r | niður og bunkinn | verður að geymdi | um bunka. |         |     |
| Greiðslubunkar     |               |                      |                             |                  |                  |           |         | N   |
| Dags               | Númer         | Heiti bunka          | Greiðsludagur               | Færslur          | Ástand           | Upphæð    |         |     |
| 9.8.2011 11:53     | 3559          | Greiðslubunki        | 11.8.2011                   | 1                | Ófrágengin       | 10        | Nánar 🔽 |     |

Í listanum fást upplýsingar um dagsetningu og tíma þegar bunki var geymdur, númer bunkans, heiti hans, fjölda færslna og heildarupphæð. Greiðsludagur birtist líka í listanum og birtist dagsetning eingöngu í þessum dálki þegar greiðsludagur hefur verið ákveðinn fyrir bunkann fram í tímann.

Ef hætt er við að greiða bunkann (sjálfkrafa) eða ef færslunum í bunkanum er breytt verður bunkinn að "geymdum" bunka aftur.

# Greiðslubunkar sem bíða samþykktar

Hérna er listi yfir alla geymda greiðslubunka sem bíða samþykktar.

| Greiðslubunkar s     | em bíða          | samþykktar           |                        |                |                       |                | ? |
|----------------------|------------------|----------------------|------------------------|----------------|-----------------------|----------------|---|
| Greiðslubunki verður | virkur til greið | óslu þegar hann hefu | ır fengið samþykki. Hæ | gt er að skoða | greiðslubunka nánar o | og eyða honum. |   |
| Greiðslubunkar       |                  |                      |                        |                |                       |                | N |
| Dags                 | Númer            | Heiti bunka          | Greiðsludagur          | Færslur        | Ástand                | Upphæð         |   |
| 12.8.2010 14:16      | 3020             | Greiðslubunki        |                        | 2              | Bíður samþykk         | 10 Sækja 🔽     | 1 |

- Til að greiða bunka er smellt á "Sækja" fyrir aftan viðkomandi bunka og síðan er smellt á "Greiða bunka".
- Ekki er hægt að breyta eða eyða færslum í samþykktum bunka.
- 3. Ef eyða á bunka er farið í fellilista í "Sækja". Þar er valið "Eyða" og þá opnast gluggi þar sem notandi staðfestir að bunka verði eytt.

## Greiðsluleit

| Greiðsluleit                           | 2 |
|----------------------------------------|---|
| Notandi                                |   |
| Nánari takmarkanir við leit<br>Engin   |   |
| Tímabil fráTímabil til9.8.20119.8.2011 |   |
| Sækja yfirlit 🞽 Excel 🗙                |   |

- 1. Veljið notanda úr fellistanum "Notandi".
- Veljið nánari takmörkun úr fellilistanum "Nánari takmarkanir við leit" og sláið inn viðkomandi upplýsingar í reitinn sem birtist.
- 3. Veljið tímabil.
- 4. Smellið á Sækja yfirlit.
- Til að fá nánari upplýsingar um greiðslu er smell á Nánar fyrir aftan viðkomandi greiðslu.

## Hlaða GSM

Hér er hægt að hlaða fyrirframgreidd símakort. Einnig má sjá upplýsingar um síðustu fimm hleðslur sem hafa verið framkvæmdar.

|                                                                                                    |                                                                                                    |                                         | 🖂 ? 🖨         |
|----------------------------------------------------------------------------------------------------|----------------------------------------------------------------------------------------------------|-----------------------------------------|---------------|
| 1 Frelsi 2 Staðfestir                                                                                            | ng 3 Kvittun                                                                                                    |                                         |               |
| \f <u>reikningi</u><br>-Veldu reikning-                                                                          | v                                                                                                    |                                         |               |
| Símanúmer<br>-Engin símanúmer til- 💌                                                                             | Stofna nýtt símanúmer                                                                                                    |                                         |               |
| <b>Jpphæð</b><br>2000 ₩                                                                                          |                                                                                                    |                                         |               |
| and the second second second second second second second second second second second second second second second |                                                                                                    | GSM vin/vini ( 21 dec                   |               |
| liöskiptavinir Simans athugið: At                                                                                | iyiling part ao vera ao lagmarki 1.500 kr. til ao virkja afslatt i                                                                                                    | Contraint of dag.                       |               |
| /iðskiptavinir Simans athugið: A:<br>\th. Greiðslur gerðar utan bankad                                           | ginng pan ao vera ao tagmarki 1.500 kr. til ao virkja arsiatt i<br>daga eða eftir kl. 21:00 bókast næsta virka bankadag.                                                              | com mirann for dag.                     |               |
| /löskiptavinir Simans athugið: A'<br>Ath. Greiðslur gerðar utan bankar<br>Ath. Greiðslur sem nema kr. 10.01      | yning parr ao vera ao tagmana 1.500 kr. ti ao vinga aistatt i<br>daga eða eftir kl. 21:00 bókast næsta virka bankadag.<br>00.000 eða hærri þarf að greiða fyrir kl. 16:15.            | com vin vin i o' dag.                   |               |
| Afram Siðustu 5 hleðslur                                                                                         | ynning parr ac vera ac isgmanar 1.500 kr. in ac vinga astati f<br>daga eða eftir kl. 21:00 bókast næsta virka bankadag.<br>00.000 eða hærri þarf að greiða fyrir kl. 16:15.           |                                         |               |
| Afram Síðustu 5 hleðslur<br>Dagsetning                                                                           | yning par ac vera ac isgmank 1.500 kr. in ac vinga astati 1<br>daga eða eftir kl. 21:00 bókast næsta virka bankadag.<br>00.000 eða hærri þarf að greiða fyrir kl. 18:15.<br>Símanúmer | Upphæð                                  | Símafyrirtæki |
| Afram Siðustu 5 hleðslur<br>Síðustu 5 hleðslur<br>Dagsetning<br>12.5.2011                                        | yning par ac vera ac isgmank 1.500 kr. in ac vinga astati 1<br>daga eða eftir kl. 21:00 bókast næsta virka bankadag.<br>00.000 eða hærri þarf að greiða fyrir kl. 16:15.<br>Símanúmer | Upphæð<br>990 ISK                       | Símafyrirtæki |
| Afram Siðustu 5 hleðslur<br>Síðustu 5 hleðslur<br>Dagsetning<br>12.5.2011<br>13.1.2011                           | ynning parr ac vera ac ragmark 1.500 kr. in ac vinga astati 1<br>daga eða eftir kl. 21:00 bókast næsta virka bankadag.<br>00.000 eða hærri þarf að greiða fyrir kl. 16:15.            | Upphæð<br>990 ISK<br>500 ISK            | Símafyrirtæki |
| Afram Siðustu 5 hleðslur<br>Síðustu 5 hleðslur<br>Dagsetning<br>12.5.2011<br>13.1.2011<br>14.6.2010              | ynning parr ac vera ac ragmank 1.500 kr. in ac vinga astati 1<br>daga eða eftir kl. 21:00 bókast næsta virka bankadag.<br>00.000 eða hærri þarf að greiða fyrir kl. 18:15.            | Upphæð<br>990 ISK<br>500 ISK<br>500 ISK | Símafyrirtæki |
| Afram Siðustu 5 hleðslur<br>Dagsetning<br>12.5.2011<br>13.1.2011<br>14.6.2010                                    | yning par ao vera ao tagmank 1.500 kr. in ao vinga astati 1<br>daga eða eftir kl. 21:00 bókast næsta virka bankadag.<br>00.000 eða hærri þarf að greiða fyrir kl. 18:15.              | Upphæð<br>990 ISK<br>500 ISK<br>500 ISK | Símafyrirtæki |

#### Leiðbeiningar

<u>Til að stofna símanúmer þarf að smella á [ + ].</u>

- Skráið símanúmerið sem á að hlaða inn á.
- 2. Skráið símanúmerið aftur inn til staðfestingar.
- 3. Veljið símafyrirtæki úr fellilistanum.

#### Til að hlaða fyrirframgreitt GSM-símanúmer:

- 1. Veljið reikning til að taka út af í listanum "Af reikningi".
- 2. Veljið símanúmer til að hlaða inn á af listanum "Símanúmer".
- 3. Veljið upphæð sem á að hlaða inn á kortið úr fellilistanum "Upphæð"
- 4. Smellið á Áfram .

- 4. Skráið nafn eiganda símanúmersins.
- 5. Smellið á "skrá".

# Innborgun á kreditkort

Hér er hægt að leggja inn á eigin kreditkort og annarra.

## 1. Velja úttektarreikning

| Innborgun á kreditkort                                                                                                    | 2 |
|----------------------------------------------------------------------------------------------------|---|
| 1 Kort 2 Stabfesting 3 Kvittun                                                                                                    |   |
| Veldu úttektarrekning og kreditkort til að borga inn á.                                                                                            |   |
| Af <u>r</u> eikningi Inn á kreditkort<br>VISA V<br>Ráðstöfun: 69.181 ISK                                                                           |   |
| Kortanúmer     Banki     Kennitala korthafa     Upphæð       Ath. Greiðslur gerðar utan bankadaga eða eftir kl. 21:00 bókast næsta virka bankadag. |   |
| Skýring greiðslu                                                                                                    |   |
| Áfram >>>                                                                                                    |   |

## 2. Rita leyninúmer bankareiknings

| Innborgun á kreditkort                                               |                                                     | 2 |
|----------------------------------------------------------------------|-----------------------------------------------------|---|
| Kort 2 Staðfesting 3 Kvittun                                         |                                                     |   |
| Úttektarreikningur                                                   | Korthafi                                            |   |
| Skólagerði 14<br>Reikn.nr.                                           | Viðtakandi<br>SAFNREIKNINGUR VISA<br>0102-26-921000 |   |
| Skýring greiðslu Prufa<br>Upphæð innborgunar 5.000 ISK<br>Leyninúmer |                                                     |   |
| Ath. Greiðslur gerðar utan bankadaga eða eftir kl. 21:00 bók         | ast næsta virka bankadag.                           |   |

#### 3. Kvittun

| Innborgun á kred                                           | litkort                                    |                                                                 | 🖂 ? 🖨 |
|------------------------------------------------------------|--------------------------------------------|-----------------------------------------------------------------|-------|
| 🖌 Kort 🛛 🖉 Staðfes                                         | sting 3 Kvittun                            |                                                                 |       |
| Greiðsla inn á kreditk                                     | cort 4539860000580968 h                    | efur verið framkvæmd                                            |       |
| <b>Úttektarreikningur</b><br>Reikn.nr.<br>Skýring greiðslu | Prufa                                      | Korthafi<br>Viðtakandi<br>SAFNREIKNINGUR VISA<br>0102-26-921000 |       |
| Upphæð innborgunar5.<br>Ath. Greiðslur gerðar utan ba      | 000 ISK<br>ankadaga eða eftir kl. 21:00 bó | kast næsta virka bankadag.                                      |       |

## Leggja inn á eigin kreditkort

- 1. Veljið úttektarreikning úr reikningalista.
- Veljið kreditkort úr listanum undir "Inn á kreditkort".
- Skráið upphæðina sem leggja á inn (í heilum krónum).
- 4. Skráið skýringu (valkvætt).

- 5. Smellið á "Áfram".
- 6. Farið vandlega yfir upplýsingarnar sem skráðar voru.
- Skráið leyninúmer úttektarreikningsins og smellið á "Greiða".

## Leggja inn á kreditkort hjá öðrum

- 1. Veljið úttektarreikning úr reikningalista.
- Skráið kortanúmer og kennitölu korthafa.
- Skráið upphæðina sem leggja á inn (í heilum krónum).
- 4. Skráið skýringu (valkvætt).

- 5. Smellið á "Áfram".
- **6.** Farið vandlega yfir upplýsingarnar sem skráðar voru.
- 7. Skráið leyninúmer úttektarreikningsins og smellið á "Greiða".

## Virðisaukaskattur - skil

Skil á virðisaukaskatti til Ríkisskattstjóra gerist í fjórum skrefum.

## 1. Innskráning

| Virðisaukaskattur - skil                                                                                                    | ☑? 🖨       |
|----------------------------------------------------------------------------------------------------|------------|
| 1 Skref 2 Skref 3 Skref 4 Skref                                                                                                    |            |
| Hér er hægt að skila virðisaukaskattskýrslu til Ríkisskattstjóra.                                                                                                    |            |
| Kröfur frá Ríkisskattstjóra (vsk) þarf að greiða fyrir kl. 21 að kvöldi gjalddaga.<br>Greiðslur sem nema kr. 10.000.000 eða hærri þarf að greiða fyrir kl. 16:15. Upphæðir af þeirri stærðargráðu falla í dag undir stórgreiðslukerfi<br>Íslands og skulu fara fram á opnunartíma stórgreiðslukerfisins sem er frá kl. 09:00 - 16:15 á virkum dögum. | Seðlabanka |
| Fyrirtæki                                                                                                    |            |
| Veflykill ☐ Geyma veflykil Sækja VSK númer ↔<br>Ath. Greiðslur sem nema kr. 10.000.000 eða hærri þarf að greiða fyrir kl. 16:15.                                                                                                    |            |

## Orðskýring

| Veflykill | Auðkenning fyrir Ríkisskattstjóra. Hafi VSK skýrslu verið skilað í gegnum |
|-----------|---------------------------------------------------------------------------|
|           | vef Ríkisskattstjóra (RSK) er sami veflykill slegin inn en annars þarf að |
|           | sækja um veflykil hjá RSK.                                                |
|           |                                                                           |

**VSK númer** Virðisaukanúmer viðkomandi.

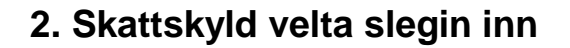

| Upplysingar                                                                                                   |                   |  |
|----------------------------------------------------------------------------------------------------|-------------------|--|
|                                                                                                    |                   |  |
|                                                                                                    |                   |  |
| en dela                                                                                                    |                   |  |
| aimil                                                                                                    |                   |  |
| tix almar                                                                                                    |                   |  |
| ans manage                                                                                                    |                   |  |
| r .                                                                                                    |                   |  |
| e<br>Loo kak                                                                                                  |                   |  |
|                                                                                                    |                   |  |
| maca                                                                                                    |                   |  |
| masa<br>pogjoratinabil<br>jalddagi                                                                            |                   |  |
| nace<br>pogjörstinabil<br>jelddegi<br>tskyld velta ån VSK i 24,5                                              | Si prepi          |  |
| nace<br>pogjörstínabil<br>jelddegi<br>tskyld velta án VSK i 24,1<br>tskyld velta án VSK i 7%                  | A prepi           |  |
| nace<br>pogjörstinabil<br>jelddegi<br>tskyld velta ån VSK i 24,1<br>tskyld velta ån VSK i 7%                  | A scepi B         |  |
| ndee<br>pogjönstinabil<br>jelddegi<br>tskyld veita ån VSK i 24,/<br>tskyld veita ån VSK i 7%<br>enþegin veita | A prepi<br>B<br>C |  |

#### Skýringar

- A Skattskyld velta í 24,5% þrepi án virðisaukaskatts (útskatts).
- **B** Skattsskyld velta í 7% þrepi án virðisaukaskatts (útskatts).
- C Undanþegin velta skv. 12. gr. nr. 50/1988, um virðisaukaskatt, s.s. útflutning. Hér skal ekki færa upplýsingar um undanþegna starfsemi skv. 2. gr. sömu laga.
- D Útskattur, hann er sá virðisaukaskattur sem innheimtur er vegna sölu á vinnu, vöru eða þjónustu.
- E Innskattur, hann er sá virðisaukaskattur sem greiddur er vegna kaupa á vinnu, vöru eða þjónustu til nota í rekstrinum.

# 3. Skýrsla staðfest

| The second second secon | din stellenstensten#elsische 61 Düriesten#etiden |                   |  |
|----------------------------------------------------------------------------------------------------|--------------------------------------------------|-------------------|--|
|                                                                                                    | uta virotsaukas kaitskyrsiu ti Pokos kaitsijora  |                   |  |
| Upplýsingar                                                                                                    |                                                  |                   |  |
|                                                                                                    |                                                  |                   |  |
| Nafn                                                                                                    |                                                  |                   |  |
| Kennitala                                                                                                    |                                                  |                   |  |
| Keimil                                                                                                    |                                                  |                   |  |
| VSK númer                                                                                                    |                                                  |                   |  |
| Starfsemi                                                                                                    |                                                  |                   |  |
| År.                                                                                                    |                                                  |                   |  |
| Timabil                                                                                                    |                                                  |                   |  |
| Uppgörstinabil                                                                                                    |                                                  |                   |  |
| Gjalddagi                                                                                                    |                                                  |                   |  |
|                                                                                                    | prepr                                            |                   |  |
| Jndanþegin veita<br>Útskattur                                                                                                    | μι αγμ                                           |                   |  |
| Jndanþegin veita<br>Útskattur<br>nnskattur<br>Greiðslu upplýsingar                                                                                                    | μι τημ                                           |                   |  |
| Jndanþegin veita<br>Útskattur<br>nnskattur<br>Greiðslu upplýsingar                                                                                                    | μη τημι                                          |                   |  |
| Indanþegin veita<br>Ítskattur<br>Greiðslu upplýsingar                                                                                                    | μι τημ                                           |                   |  |
| Jndanþegin veita<br>Jtskattur<br>Greiðslu upplýsingar<br>VSK númer<br>Ár                                                                                                    | μι τημ                                           |                   |  |
| Jndanþegin veita<br>Ítskattur<br>Greiðslu upptýsingar<br>VSK númer<br>Ár<br>Timabi                                                                                                    | μι τημ                                           | 110               |  |
| Jndanþegin veita<br>Jndanþegin veita<br>Ítskattur<br>Greiðslu upplýsingar<br>VSK númer<br>Ár<br>Timabi<br>Alagning                                                                                                    | μη τημι                                          | - 118<br>- 12<br> |  |
| Jndanþegin veita<br>Jndanþegin veita<br>Ítskattur<br>Greiðslu upplýsingar<br>VSK númer<br>Ár<br>Timabi<br>Álagning<br>Álag                                                                                                    |                                                  |                   |  |

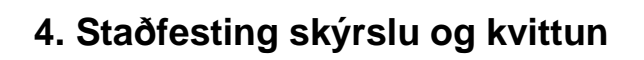

| Virðisaukas<br>Hér er hægt :                  | ikattur - skil<br>Ið skila virðisaukaskattskýrslu til Ríkisskattstjóra                                                       |  |
|-----------------------------------------------|----------------------------------------------------------------------------------------------------|--|
| Upplýsingar                                   |                                                                                                    |  |
| VSK númer                                     |                                                                                                    |  |
| År.                                           |                                                                                                    |  |
| Tinabi                                        |                                                                                                    |  |
| Sklað                                         |                                                                                                    |  |
| OCR                                           |                                                                                                    |  |
| kýrslu hefur verið sk<br>thugið að virðisauka | lað og krafa hefur verið stofnuð til greiðslu á virðisaukaskatti.<br>skattur er ógreiddur þar til krafan hefur verið greidd. |  |
| thugið að kröfur frá l                        | číkisskattstjóra (vsk) þarf að greiða fyrir kl. 21:00 að kvöldi gjalddaga.                                                   |  |
| Tibala Sa                                     | nja kvitun                                                                                                    |  |

## Góð málefni

Hægt er að gerast áskrifandi að góðu málefni í netbanka fyrirtækja. Þú velur eitt eða fleiri málefni sem þú vilt styrkja mánaðarlega, ákveður styrkupphæð í hverjum mánuði og hversu lengi áskriftin á að standa. Styrkur þinn verður gjaldfærður tíunda hvers mánaðar ef innistæða er næg. Þú getur bætt við nýjum málefnum eða sagt upp áskriftinni hvenær sem er. Einnig er mögulegt að styrkja tiltekið málefni með einni greiðslu en þá er styrkurinn gjaldfærður samdægurs.

## 1. Velja úttektarreikning

| Góð málefni                                                                                                    |                                                                                                    |  |
|----------------------------------------------------------------------------------------------------|----------------------------------------------------------------------------------------------------|--|
| 1 Upplýsingar 2 Staðfesting 3 Kvittun                                                                                                    |                                                                                                    |  |
| Fyrst skal velja úttektarreikning af listanum, síðan styrkupphæðina og loks tímalengd áskriftar. Að því loknu skal ýtt á Áfram hnappinn. |                                                                                                    |  |
| Af reikningi<br>-Veldu reikning-<br>Upphæð styrks<br>Tímalengd áskriftar<br>Veljið tímabil ♥                                             | <ul> <li>ABC-barnahjálp</li> <li>ABC-barnahjálp er alíslenskt hjálparstarf sem stofnað var 1988. Starfið veitir í dag yfir 6000 yfirgefnum og fátækum börnum í þróunarlöndum varanlega hjálp í formi menntunar, læknishjálpar og framfærslu í gegnum íslenska fósturforeldra. Styrkir fósturforeldranna, sem og allt söfnunarfé, renna óskertir til að mæta þörfum barnanna. : http://www.abc.is/</li> <li>Útskýring styrkfyrirkomulags:</li> <li>Styrkur þinn er gjaldfærður 10. hvers mánaðar ef innistæða er næg. Ef um eingreiðslu er að ræða er styrkupphæðin millifærð strax. Lágmark styrkupphæðar er 1000 kr. Hámark miðast við inneign.</li> </ul> |  |
| < Til baka Áfram ≫                                                                                                    |                                                                                                    |  |

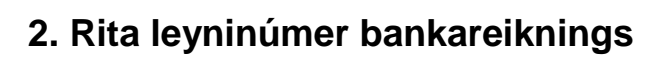

| Góð málefni                                                                                                    |                                                                                                    |  |  |
|----------------------------------------------------------------------------------------------------|----------------------------------------------------------------------------------------------------|--|--|
| Vpplýsingar 2 Staðfesting 3 Kvittun                                                                                                    |                                                                                                    |  |  |
| Styrkurinn verður gjaldfærður um leið og leyninúmer hefur verið slegið rétt in                                                                                                    | n.                                                                                                    |  |  |
| Greiðandi                                                                                                    | Viðtakandi                                                                                                    |  |  |
| Notes - Address - Addres | ABC-barnahjálp                                                                                                    |  |  |
| MTERRORADI<br>Namunikani<br>Namunika                                                                                                    | ABC-barnahjálp er alíslenskt hjálparstarf sem stofnað var 1988. Starfið veitir<br>í dag yfir 6000 yfirgefnum og fátækum börnum í þróunarlöndum varanlega<br>hjálp í formi menntunar, læknishjálpar og framfærslu í gegnum íslenska<br>fósturforeldra. Styrkir fósturforeldranna, sem og allt söfnunarfé, renna<br>óskertir til að mæta þörfum barnanna. : http://www.abc.is/ |  |  |
| Upphæð styrks: 1.000 ISK                                                                                                    |                                                                                                    |  |  |
| Ath. Styrkir veittir eftir kl. 21:00 bókast næsta virka bankadag                                                                                                    |                                                                                                    |  |  |
| Ath. Greiðslur sem nema kr. 10.000.000 eða hærri þarf að greiða fyrir kl. 16:15.                                                                                                    |                                                                                                    |  |  |
| Leyninúmer                                                                                                    |                                                                                                    |  |  |
| Til baka     Styrkja                                                                                                    |                                                                                                    |  |  |

# 3. Kvittun

| Góð málefni                                                                                                    |                                                                                                    |
|----------------------------------------------------------------------------------------------------|----------------------------------------------------------------------------------------------------|
| 😵 Upplýsingar 🛛 😵 Staðfesting 🚺 Kvittun                                                                                                    |                                                                                                    |
| Styrkur þinn hefur verið gjaldfærður.                                                                                                    |                                                                                                    |
| Greiðsla framkvæmd 9.8.2011 13:50                                                                                                    |                                                                                                    |
| Úttektarreikningur                                                                                                    | Viðtakandi                                                                                                    |
| Energy (1997)<br>1793)<br>1793)<br>1795)<br>1795 | ABC-barnahjálp<br>ABC-barnahjálp er alíslenskt hjálparstarf sem stofnað var 1988. Starfið veitir<br>í dag yfir 6000 yfirgefnum og fátækum börnum í þróunarlöndum varanlega<br>hjálp í formi menntunar, læknishjálpar og framfærslu í gegnum íslenska<br>fósturforeldra. Styrkir fósturforeldranna, sem og allt söfnunarfé, renna<br>óskertir til að mæta þörfum barnanna. : http://www.abc.is/ |
| Upphæð styrks: <b>1.000 ISK</b><br>Ath. Styrkir veittir eftir kl. 21:00 bókast næsta virka bankadag<br>Ath. Greiðslur sem nema kr. 10.000.000 eða hærri þarf að greiða fyrir kl. 16:15.                                                                                                    |                                                                                                    |

| Til að skoða upplýsingar um styrkþega er smellt á [+] fyrir framan nafn<br>styrkþega. Til að loka upplýsingum um styrkþega er smellt á [-] fyrir<br>framan nafn styrkþega. |
|----------------------------------------------------------------------------------------------------|
| Til að styrkja gott málefni er smellt á "Styrkja" fyrir aftan nafn styrkþega.<br>Til að hætta að styrkja gott málefni smellir þú á "Hætta" aftast í línu þess.             |
|                                                                                                    |

# Til minnis

| <br> |
|------|
|      |
|      |
|      |
| <br> |
|      |
|      |
|      |
|      |
|      |
|      |
| <br> |
|      |
| <br> |
|      |
|      |
|      |
|      |
|      |
|      |
| <br> |
|      |
| <br> |
|      |
| <br> |
|      |
|      |
|      |
|      |
| <br> |
|      |
|      |
|      |
| <br> |
|      |
|      |
|      |
|      |
|      |
|      |
| <br> |
|      |
| <br> |
|      |
| <br> |
|      |
|      |

| <br> | <br> |  |
|------|------|--|
|      |      |  |
| <br> | <br> |  |
| <br> | <br> |  |
|      |      |  |
|      |      |  |
| <br> | <br> |  |
| <br> | <br> |  |
| <br> | <br> |  |
| <br> |      |  |
|      |      |  |
|      |      |  |
|      |      |  |
| <br> |      |  |
| <br> | <br> |  |
| <br> | <br> |  |
| <br> |      |  |
|      |      |  |
|      |      |  |
|      |      |  |